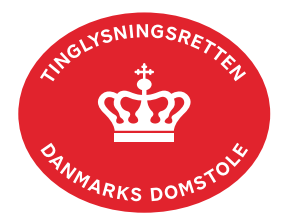

## Høstpantebrev

Vejledningen indeholder hjælp til **udvalgte** trin i anmeldelsen, og den indeholder alene de oplysninger, der er nødvendige for at komme gennem den pågældende arbejdsopgave **sammen med** den tekst, der fremgår af skærmbillederne.

Et høstpantebrev er et dokument, der er udstedt af ejeren eller forpagteren af en landbrugsejendom. Høstpantebrevet giver sikkerhed i høsten på ejendommen. Der må udstedes høstpant for lån til køb af rå- og hjælpestoffer til tilsåning, plantebeskyttelse eller vækstfremme.

Et høstpantebrev tinglyses altid med frist. Der sker automatisk notering på den faste ejendom, hvis den ejes af debitor. Notering sker **ikke** på forpagtede ejendomme.

| Fase                       | Forklaring                                                                                                    | Tast                                      |
|----------------------------|----------------------------------------------------------------------------------------------------|-------------------------------------------|
| Start anmeldelse           | Gå ind på <u>tinglysning.dk</u> og vælg "Tinglysning mv.".<br>Log ind og vælg "Ny anmeldelse".                                                                                                    | Tinglysning mv.                           |
| Anmelder                   | Kontaktinformationer og sagsnummer er hensigtsmæssige, men e-mailadresse er obligatorisk.                                                                                                    | Næste                                     |
| Find<br>tinglysningsobjekt | Under fanen "Personer/virksomheder" indtastes cpr-nr. og<br>for- og efternavn eller cvr-nr. på den person eller<br>virksomhed tinglysningen omfatter.<br>Omfatter anmeldelsen flere cpr-nr./cvr-nr., gentages<br>søgningen.<br>Søgeresultatet fremgår nu under "Valgte<br>personer/virksomheder". | Personer/virksomheder<br>Søg<br>Næste     |
| Vælg<br>dokumenttype       | I feltet "Kategori" vælges "Pant".<br>I feltet "Dokumenttype" vælges "Høstpantebrev".                                                                                                    | Kategori<br>Pant<br>Dokumenttype<br>Næste |

| Fase              | Forklaring                                                                                                    | Tast                     |
|-------------------|----------------------------------------------------------------------------------------------------|--------------------------|
| Find ejendom      | <b>Trin 4:</b> Angiv hvilken ejendom tinglysningen omfatter. Der kan kun anvendes én søgemulighed ad gangen. Søgning på matrikelnummer, landsejerlav samt evt. ejendomstype og nummer giver den mest præcise søgning. | (S)øg                    |
|                   | Oplysninger om den fremsøgte ejendom vises.                                                                                                    | (V)ælg                   |
|                   | Der markeres i "Forpagtet", hvis debitor ikke er ejer af ejendommen.                                                                                                    |                          |
|                   | Hvis der skal tilføjes flere ejendomme, gentages processen.                                                                                                    |                          |
| Angiv høstpant    | Trin 5: Markér perioden for leverancen.                                                                                                    |                          |
|                   | Høstpantobjekt markeres og der tilføjes leveringsperiode, mængde, pris samt dato for 1. leverance i fritekstfeltet.                                                                                                   |                          |
|                   | <u>Se evt. vejledningen "Fritekst/Fraser" (pdf)</u> .                                                                                                    |                          |
|                   | Afslut med "Tilføj".                                                                                                    | (T)ilføj                 |
|                   | Hvis der er flere høstpantobjekter, gentages processen.                                                                                                    |                          |
| Udfyld pantvilkår | Trin 6: Her angives vilkårene for pantebrevet.                                                                                                    |                          |
|                   | Hvis der er øvrige rentevilkår, indsættes disse i fritekstfeltet.                                                                                                    |                          |
|                   | <u>Se evt. vejledningen "Fritekst/Fraser" (pdf)</u> .                                                                                                    |                          |
|                   | Her kan tilføjes bilag.                                                                                                    |                          |
|                   | OBS: Bilagsbanken er offentlig tilgængelig. Derfor må<br>bilag ikke indeholde personnumre (de sidste 4 cifre) eller<br>andre personfølsomme oplysninger.                                                              |                          |
|                   | Afslut med "Tilføj bilagsreference".                                                                                                    | (T)ilføj bilagsreference |
|                   | Se evt. vejledningen "Vedhæft bilag 2" (pdf).                                                                                                    |                          |

| Fase                               | Forklaring                                                                                                    | Tast                                         |
|------------------------------------|----------------------------------------------------------------------------------------------------|----------------------------------------------|
| Tilføj kreditor                    | <b>Trin 7:</b> Her angives oplysninger om kreditor med cpr-nr. og for- og efternavn eller cvr-nr.                                                                                                    |                                              |
|                                    | Hvis anmelder er kreditor vælges "Kreditor er den samme som anmelder:                                                                                                    |                                              |
|                                    | Afslut med "Tilføj kreditor".                                                                                                    | (T)ilføj kreditor                            |
| Tilføj debitor                     | <b>Trin 9:</b> Hvis der skal tilføjes yderligere debitorer vælges<br>"Hvis debitor ikke fremgår af listen", og debitor angives<br>med cpr-nr. og for- og efternavn eller cvr-nr.                                                                                     | Hvis debitor ikke fremgår af lister<br>(G)em |
| Udfyld betalings-<br>og opsigelses | Trin 10: Udfyld oplysningerne om betalings- og opsigelsesvilkår.                                                                                                    |                                              |
| VIIKar                             | OBS: Det er ikke relevant at oplyse afdragsfrihed i høstpantebreve.                                                                                                    |                                              |
| Beregn afgift                      | <b>Trin 18:</b> Her beregner systemet selv afgiften ud fra de indtastede informationer.                                                                                                    |                                              |
|                                    | Se evt. vejledningen "Fritekst/Fraser" (pdf).                                                                                                    |                                              |
| Angiv andre roller                 | <b>Trin 19:</b> Hvis obligatoriske roller ikke fremgår af listen,<br>skal den/disse roller tilføjes. Disse roller er markeret med<br>(*) i drop-down menuen.                                                                                                    | Andre Kaller                                 |
|                                    | Her kan desuden angives yderligere roller, som er nødvendige for anmeldelsen.                                                                                                    |                                              |
|                                    | Roller må kun angives med:                                                                                                    |                                              |
|                                    | <ul> <li>cvr-nr. eller</li> <li>navn og adresse (kun for roller uden cpr-nr./cvr-nr.).</li> </ul>                                                                                                    |                                              |
|                                    | Afslut med "Tilføj".                                                                                                    | (T)ilføj                                     |
| Vælg underskrifts-<br>metode       | <b>Trin 20:</b> Roller med obligatorisk underskrift fremgår af den øverste liste.                                                                                                    |                                              |
|                                    | Hvis der vælges "Underskriftsmappe", skal rollen være<br>angivet med cpr-nr./cvr-nr. Det vil være muligt at angive<br>underskrivers e-mailadresse samt evt. sagsreference, og<br>systemet sender automatisk besked om, at der ligger et<br>dokument til underskrift. |                                              |

| Fase                                   | Forklaring                                                                                                    | Tast              |
|----------------------------------------|----------------------------------------------------------------------------------------------------|-------------------|
| Vælg underskrifts-<br>metode - fortsat | Roller med valgfri underskrift fremgår af den nederste<br>liste. Der kan markeres for underskriftsmetode for roller<br>angivet i denne liste, men ofte vil det ikke være<br>nødvendigt. Indholdet i den pågældende anmeldelse<br>afgør, om der skal underskrives. |                   |
|                                        | Markeres der i "Anmelderordning" eller "Fuldmagt", <b>skal</b><br>der underskrives, uanset hvilken liste rollen fremgår af.                                                                                                    |                   |
|                                        | Efter valg af underskriftsmetode for alle aktører skal<br>anmeldelsen sendes til underskriftsmappen, hvor<br>anmeldelsen kan gennemses inden den underskrives og<br>anmeldes.                                                                                     | Til (u)nderskrift |
|                                        | <u>Se evt. vejledningen "Underskriv og anmeld" (pdf).</u>                                                                                                    |                   |
|                                        | OBS: Ved prøvetinglysning – husk at gemme kladde først.                                                                                                    |                   |